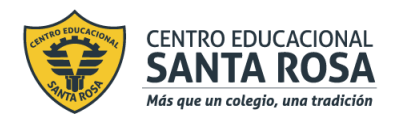

Respeto – Responsabilidad – Resiliencia – Tolerancia

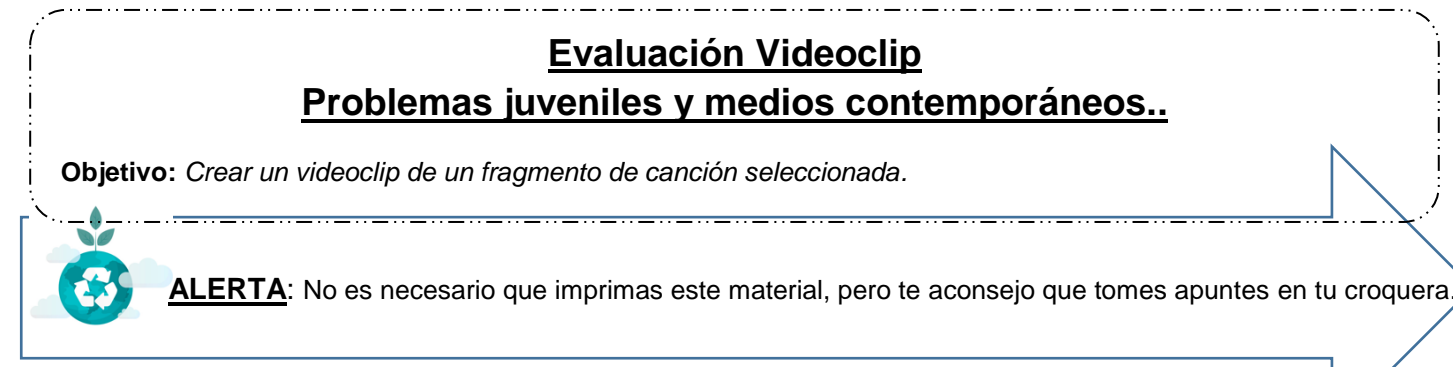

## **INSTRUCCIONES**

- 1. Lee atentamente toda la Guía.
- 2. Sigue las instrucciones para la creación de tu video.

3. Cuando termines envía el video o el link de este (en caso de ser un archivo muy pesado) al siguiente correo electrónico:

### nicole.pino@cesantarosa.cl

4. Debes indicar en el Asunto tu nombre y curso, para saber de quién es el trabajo enviado.

**5.** Tienes plazo el hasta el 09 de junio para enviar esta evaluación (recuerda que se subirá la evaluación de Historia, Educ. Física y Ciencias esa semana, por lo que es recomendable que no se junte mucho trabajo para ti).

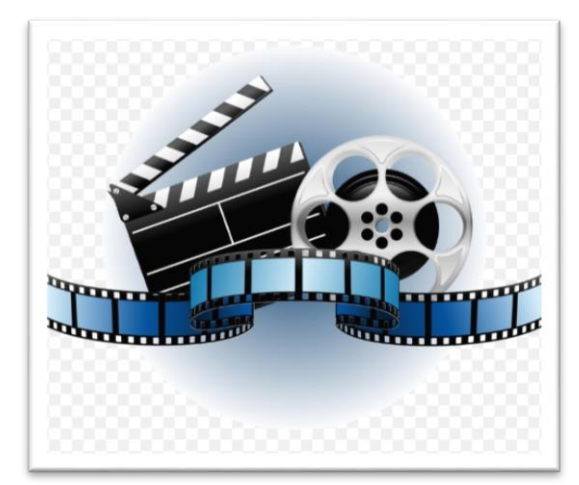

Partiremos haciendo un resumen de las actividades realizadas para llegar a este punto del trabajo:

 ✓ En la guía número 1 seleccionaste una canción e hiciste el Storyboard (boceto) en tu croquera.

✓ En la guía número 2 elegiste sólo 60 segundos de la canción y comenzaste a preparar el videoclip ya sea grabando, sacando fotos, buscado imágenes en internet o realizando dibujos.

En la **GUÍA DE EVALUACIÓN** (*la cual estás leyendo en este momento*) comenzarás a concretar lo que planificaste las semanas anteriores.

# Actividad:

Puedes hacer un <u>video con edición</u>, el cual consiste en generar un video con grabaciones, imágenes descargadas de internet, dibujos o fotos sacadas por ti que luego debes editar, juntar y adjuntar audio (canción).

Hay varias aplicaciones para celulares que puedes utilizar y su funcionamiento será de acuerdo a cual decidas utilizar.

Algunas de estas aplicaciones para trabajar en celular son: InShot, Adobe Premiere Rush, VivaVideo, KineMaster, iMovie, FilmoraGo, Power Director, Splice, Anchor Video Maker, Quik, Clips, Funimate, Tik Tok entre otras.

También hay programas para trabajar desde computador como Blender, Lightworks, Shotcut, VSDC Free Video Editor, Machete Video Editor Lite, Avidemux, HitFilm Express, DaVinci Resolve, Openshot, iMovie, Movie Maker u otros.

Puedes escoger la forma de trabajo que desees.

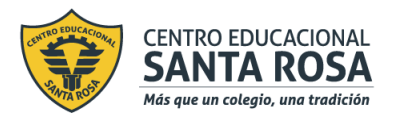

#### Respeto – Responsabilidad – Resiliencia – Tolerancia

 Si deseas trabajar haciendo un <u>video en una sola toma</u>, debes preparar previamente el material o espacio que vas a grabar. Puedes tener la canción sonando de fondo y procurando que se escuche lo suficientemente fuerte y claro o también puedes editar el video agregándola después en algún programa o aplicación móvil.

Recuerda que puedes consultar los siguientes ejemplos de Youtube

Sexo - Los Prisioneros <u>https://www.youtube.com/watch?v=BK4ybb7dzgg</u> Subterranean Homesick Blues - Bob Dylan <u>https://www.youtube.com/watch?v=MGxjIBEZvx0</u> No parar de cerrar, no parar de abrir - Camila Moreno <u>https://www.youtube.com/watch?v=3XSRcu\_-ZrU</u> Mad World - Gary Jules <u>https://www.youtube.com/watch?v=4N3N1MlvVc4</u>

# <u>Qué se va a evaluar</u>

### Rubrica de Evaluación.

| Criterio                | Debe mejorar<br>5 puntos                                                                                       | Satisfactorio<br>3 puntos                                                                                                    | Debe mejorar<br>1 punto                                                                                                    |
|-------------------------|----------------------------------------------------------------------------------------------------|----------------------------------------------------------------------------------------------------|----------------------------------------------------------------------------------------------------|
| Duración                | Se apega al tiempo<br>establecido (dura 60<br>segundos)                                                        | El video dura menos de lo<br>establecido. Al menos 50<br>segundos.                                                                             | El video dura menos de<br>50 segundos.                                                                                                   |
| Contenido               | Abarca la temática requerida.                                                                                  | No es clara la temática del video.                                                                                                    | El video no expresa una<br>idea clara o acorde con<br>la canción.                                                                        |
| Originalidad            | Completamente autentico.                                                                                       | El trabajo está basado<br>parcialmente en ideas ya<br>existentes.                                                                              | El trabajo es una copia de otra idea.                                                                                                    |
| Audio                   | La calidad del audio es:<br>-clara<br>-volumen adecuado.<br>Se entiende y escucha la<br>música.                | La calidad del audio es:<br>-parcialmente claro<br>-el volumen varia de<br>manera notoria e impide en<br>ocasiones la comprensión.             | La calidad del audio es:<br>-de poca claridad<br>-el volumen no es<br>suficiente o no se<br>percibe del todo e impide<br>la comprensión. |
| Calidad de la<br>imagen | La imagen es clara, bien<br>definida, con suficiente luz y<br>con secuencia lógica. La<br>edición es apropiada | La iluminación es buena en<br>la mayoría de las secciones<br>del video, hay una<br>secuencia lógica y la<br>edición es muy básica o<br>simple. | La imagen es poco clara,<br>la iluminación no es<br>adecuada y/o no está<br>editado.                                                     |
| Total: 25 puntos        |                                                                                                    |                                                                                                    |                                                                                                    |

Si tienes dudas, puedes ver el material de apoyo que se sube al Instagram

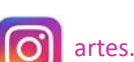

artes.cestarosa

y recuerda que puedes consultar enviando un mensaje privado a Instagram o un correo a

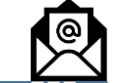

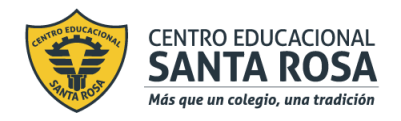

Respeto – Responsabilidad – Resiliencia – Tolerancia

## Anexo:

Si tu video es muy pesado (sobre los 25 MB) para enviar adjunto en tu correo, puedes enviar el archivo de la siguiente manera:

- Para insertar archivos de Drive desde el correo de Gmail sigue estos pasos:
- 1. En Gmail haz clic en "Redactar"
- 2. En la barra de herramientas de redacción, haz clic en google drive desktop icon y selecciona el archivo o carpeta que deseas adjuntar.
- 3. Haz clic en "Insertar"
- 4. Pulsa en "Enviar" cuando tengas listo el correo.

| Documentación Departamento                                                            | _ * ×         |  |  |
|---------------------------------------------------------------------------------------|---------------|--|--|
| Para                                                                                  |               |  |  |
| De Formacion Apps <formacion@appsimplantadores.es> 👻</formacion@appsimplantadores.es> | Cc Cco        |  |  |
| Documentación Departamento                                                            |               |  |  |
| Hola,                                                                                 |               |  |  |
| Aquí tienes todos los archivos                                                        |               |  |  |
| Info                                                                                  |               |  |  |
| Switching to Gmail from Microsoft Outlook®                                            |               |  |  |
| Sans Serif v vT v B Z U A v E v E E E E T T T                                         |               |  |  |
|                                                                                       | uardado 📋 🛛 👻 |  |  |

Cuando adjuntas un archivo, si los destinatarios no tienen acceso al documento, la aplicación de Gmail de lo notificara y podrás conceder acceso de lectura o edición con un sólo clic antes de enviar el mensaje.

| Este archivo de Drive no se ha compartido con el destinatario                                |                      |  |  |  |
|----------------------------------------------------------------------------------------------|----------------------|--|--|--|
| Cambia el modo de compartir este archi                                                       | vo en Drive:         |  |  |  |
| Cualquier usuario de Implantadores de soluciones Google que reciba el enlace:<br>Puede ver v |                      |  |  |  |
| Más opciones                                                                                 |                      |  |  |  |
| Compartir y enviar Cancelar                                                                  | Enviar sin compartir |  |  |  |

Una vez has seleccionado el tipo de acceso, pulsa "Compartir y enviar".